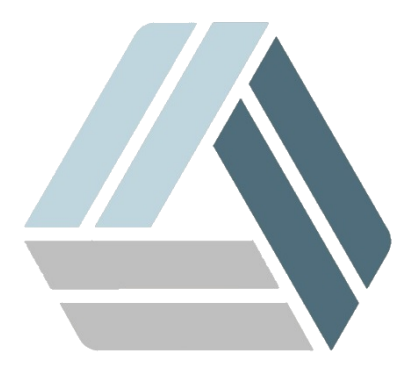

## Руководство пользователя AlterOS Desktop Edition

## Содержание

## Часть I Подключение к удалённому компьютеру с помощью Remmina

## 1 Подключение к удалённому компьютеру с помощью Remmina

Для подключения к удалённой машине, запустите программу Remmina, которая находится в *главном меню--интернет--remmina* 

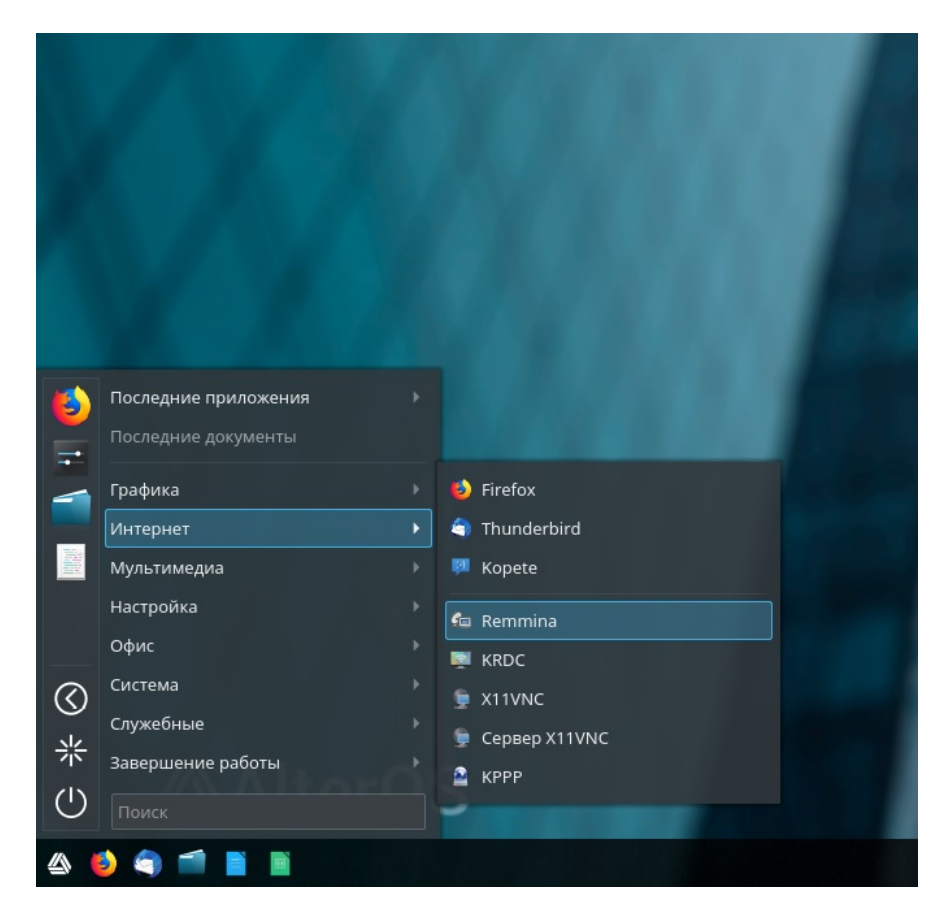

Откроется окно Remmina. Теперь выберем протокол подключения RDP и укажем Ip-адрес компьютера, к которому хотим получить удалённый доступ.

| 🊈 o         | ł       | Клиент у | цалённ | ного рабочего стола Re | mmina | - 🗆 × |
|-------------|---------|----------|--------|------------------------|-------|-------|
| ·#8.        |         | RDP      | 1      | 172.0.0.3              | Ø     | =     |
| Название    | Группа  | VNC      | ∋p     | Last time used         |       |       |
|             |         | SSH      |        |                        |       |       |
|             |         |          |        |                        |       |       |
|             |         |          |        |                        |       |       |
|             |         |          |        |                        |       |       |
|             |         |          |        |                        |       |       |
|             |         |          |        |                        |       |       |
|             |         |          |        |                        |       |       |
|             |         |          |        |                        |       |       |
|             |         |          |        |                        |       |       |
|             |         | 2        |        |                        |       |       |
| Всего подкл | ючений: | 0        |        |                        |       |       |

Теперь нажимаем [Enter]. Затем нужно ввести имя пользователя и пароль. Если нужная нам машине не в домене, поле "домен" можно оставить пустым. Нажимаем ОК

| F        | RDP 🔻 🖌 | 172.0.0.3    | o crosta iter |                                                                        |                                     |        |       |
|----------|---------|--------------|---------------|------------------------------------------------------------------------|-------------------------------------|--------|-------|
| Группа 🔻 | Сервер  | Last time us | o<br>O        | Подключени<br>Подключение к '17<br>Имя пользователя<br>Пароль<br>Домен | ие к '172.0.0.3'<br>2.0.0.3'<br>adm |        | - • × |
|          |         | _            |               |                                                                        |                                     | Cancel | ок    |

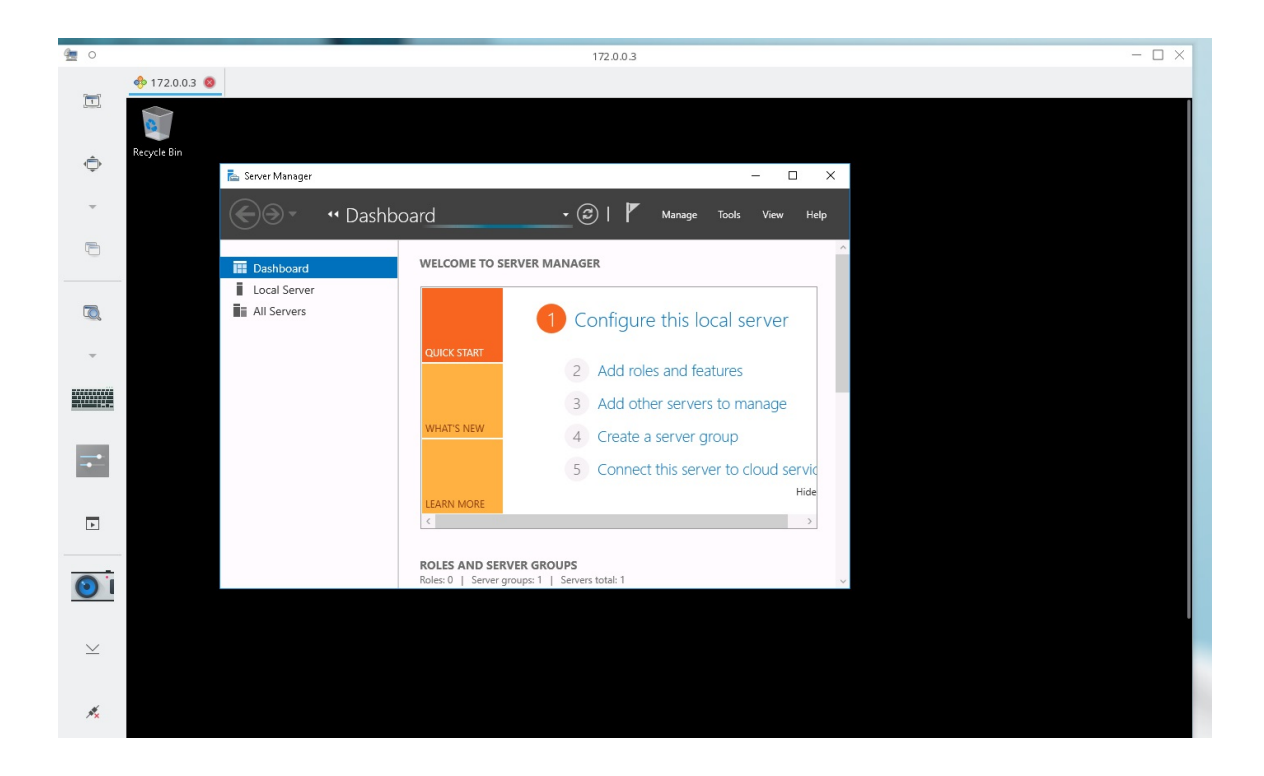

Мы успешно подключились к удалённой машине, можно приступать к работе!